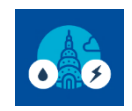

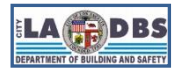

## How to Create a Portfolio Manager Account

Last Updated 11/16/2023

### **INTRODUCTION**

ENERGY STAR Portfolio Manager (ESPM) is the tool used to collect and measure (benchmark) energy and water use in buildings. The Los Angeles Department of Building and Safety (LADBS) does not manage, nor have access to it. Follow the instructions below to create an ESPM account. This guide is intended for **first time** compliance.

### **BEFORE YOU BEGIN NOTES**

- If you already have an ESPM Account, proceed to Guide 4: HOW TO CREATE A PROPERTY PROFILE to set up your property/ies.
- You do not have to create an ESPM Account for each property you will be benchmarking. A single ESPM
   Account can be used to benchmark multiple properties.
- Once you create an ESPM account, you will not be able to change the username. For organizations with multiple properties, consider creating a "corporate" account which "owns" all of the properties and have an administrator share properties with employees' individual accounts as necessary.

### **INSTRUCTIONS**

1. Go to the ESPM Login page: portfoliomanager.energystar.gov/pm/login and click Create a New Account.

| Welcome to Portfolio Manager<br>Helping you track and improve energy efficiency across your entire portfolio of properties. | ENERGY STAR<br>Buildings Homepage                                                        |
|----------------------------------------------------------------------------------------------------|------------------------------------------------------------------------------------------|
| Username: *                                                                                                    | Take a Training                                                                          |
| Liforgot my password,<br>Liforgot my username, Sign In                                                                      | Dortfolio Manager                                                                        |
| Create a New Account                                                                                                    | These links provide more information from<br>ENERGY STAR and are not available in Frence |
| ou are accessing a U.S. Government information system. System usage may be monitored, recorded, and subject t               | n audit Unauthorized use of the system is prohibited and subject                         |

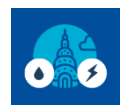

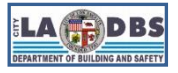

# How to Create a Portfolio Manager Account

2. Fill out the required information (fields marked with **red asterisk**) and be sure to select **Yes** under **Searchability** in Portfolio Manager. Then click **Create My Account**.

| ENERGY STAR<br>RGY STAR<br>RGY STAR | ioManager <sup>®</sup>                                                                                                    | Help   Login<br>Language: <u>English   Françai</u>                                                                                                    |
|-------------------------------------|----------------------------------------------------------------------------------------------------|----------------------------------------------------------------------------------------------------|
| Create an Acco                      | ount                                                                                                    | Already have an account? Sign In Here                                                                                                    |
| Accessing Your Ac                   | count                                                                                                    | <b>i</b> Selecting a Username                                                                                                    |
| Username:                           | *                                                                                                    | You cannot change your username, so choose wisely.<br>For organizations with multiple properties, we                                                                                |
| Password:                           | * Create a password that is at least 8 characters long and includes at least three of<br>the following: lowercase letters, uppercase letters, numbers and/or special<br>characters (such as *, #, %, etc.). | recommend you create a "corporate" account which<br>"owns" all of the properties and have an administrator<br>share properties with employees' individual accounts as<br>necessary. |
| Confirm Password:                   | *                                                                                                    |                                                                                                    |
|                                     |                                                                                                    |                                                                                                    |
| About Yourself                      |                                                                                                    | First & Last Name for Organizations                                                                                                    |
| First Name:                         | *                                                                                                    | If you are creating a corporate account, you can enter<br>your organization's name in the first and last name fields                                                                |
| Last Name:                          | *                                                                                                    | users to find your organization. Example: First Name:<br>Company ABC. Last Name: Web Services Division                                                                              |
| Job Title:                          | *                                                                                                    |                                                                                                    |
| Email:                              | •                                                                                                    |                                                                                                    |
| Confirm Email:                      | Note: We never share your email address with third parties.                                                                                                    |                                                                                                    |
| Phone:                              | *                                                                                                    |                                                                                                    |
| Country:                            | * Select Country                                                                                                    |                                                                                                    |
| Language:                           | English V                                                                                                    |                                                                                                    |
| Reporting Units:                    | <ul> <li>Conventional EPA Units (e.g., kBtu/ft<sup>2</sup>)</li> <li>Metric Units (e.g., GJ/m<sup>2</sup>)</li> </ul>                                                                                       |                                                                                                    |
| Street Address:                     |                                                                                                    |                                                                                                    |
| City/Municipality:                  | *                                                                                                    |                                                                                                    |
| State/Province:                     | * Select •                                                                                                    |                                                                                                    |
| Postal Code:                        | •                                                                                                    |                                                                                                    |
|                                     |                                                                                                    |                                                                                                    |

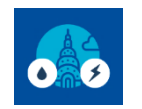

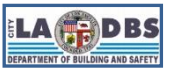

# How to Create a Portfolio Manager Account

#### 

| About Your Organization                                                                                                    | 🔱 Primary Business or Service                                                                                                    |  |  |  |
|----------------------------------------------------------------------------------------------------|----------------------------------------------------------------------------------------------------|--|--|--|
| Organization Name:                                                                                                    | If you have more than one "primary business," just pick<br>the best option. Portfolio Manager will determine your<br>category for a score based on the information. like |  |  |  |
| Primary Business or Service * Select Primary Business or Service                                                                                                    | square footage, that you enter for each of your property uses.                                                                                                    |  |  |  |
| Is your organization an O Yes<br>ENERGY STAR Partner?   No                                                                                                    |                                                                                                    |  |  |  |
| Do you want your Account Name (and username) to be searchable by other Portfolio Manager users?                                                                                                    | Connecting with Others in Portfolio<br>Manager                                                                                                    |  |  |  |
| Do you want your<br>username to be<br>searchable by other<br>Portfolio Manager<br>users? You must select<br>"Yes" if you want to<br>connect with other<br>users to allow automatic<br>upload of utility data or<br>to share properties. | to easily share information. Your account must be<br>searchable in order for others to send you a connection<br>request.                                                 |  |  |  |
| Confirm Your Identity                                                                                                    |                                                                                                    |  |  |  |
| Please confirm that you<br>are a human I'm not a robot                                                                                                    |                                                                                                    |  |  |  |
| Create My Account Cancel                                                                                                    | 1                                                                                                    |  |  |  |

**NOTE**: Make sure to note your Username, Email Address and Password for future reference.

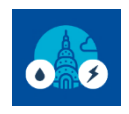

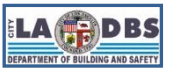

## How to Create a Portfolio Manager Account

3. You will receive an email from ESPM (<u>donotreply@energystar.gov</u>) that contains a link to verify your email address. Remember to **activate your account within 24 hours**.

An email has been sent to the email address provided with further instructions to finish creating your account. This includes a link to activate your account within 24 hours. If you don't see the email in your inbox, check your Spam or Junk folder.

| Activate Your Portfolio Manager Account Indox ×                                                                                                    |                       |   |   |   |  |  |
|----------------------------------------------------------------------------------------------------|-----------------------|---|---|---|--|--|
| donotreply@energystar.gov<br>≩ to me ▼                                                                                                    | 11:13 AM (1 hour ago) | ☆ | • | : |  |  |
| Dear                                                                                                    |                       |   |   |   |  |  |
| You're almost there The final step in creating your Portfolio Manager account is to click on this link to verify your email address, then log into Portfolio Manager. This link will be available for 24 hours. If you don't click on this link within 24 hours, you'll need to repeat the process of creating a new account. |                       |   |   |   |  |  |
| Your username is:                                                                                                    |                       |   |   |   |  |  |
| ENERGY STAR Commercial and Industrial Program                                                                                                    |                       |   |   |   |  |  |

4. When you click the link, you will be asked to log in. Once you log in, your account will be created and you will be brought to the "My Portfolio" tab.

| <b>Portfolio</b> Manager® |                                                                                                    |         | Welcome   | : Account   Notification<br>Settings | ns   ENERGY |  | ρ   Sign<br>Out |  |  |
|---------------------------|----------------------------------------------------------------------------------------------------|---------|-----------|--------------------------------------|-------------|--|-----------------|--|--|
| MyPortfolio               |                                                                                                    | Sharing | Reporting | Recognition                          |             |  |                 |  |  |
|                           | <ul> <li>K:</li> <li>Your account has been created. Here is how to get started:</li> <li>Set up your first building. If you have any questions or run into trouble, please check out our support pages or contact our help desk for assistance.</li> <li>Learn about using Portfolio Manager and about ENERGY STAR recognition</li> </ul> |         |           |                                      |             |  |                 |  |  |

5. Proceed with Guide 4: HOW TO CREATE A PROPERTY PROFILE.